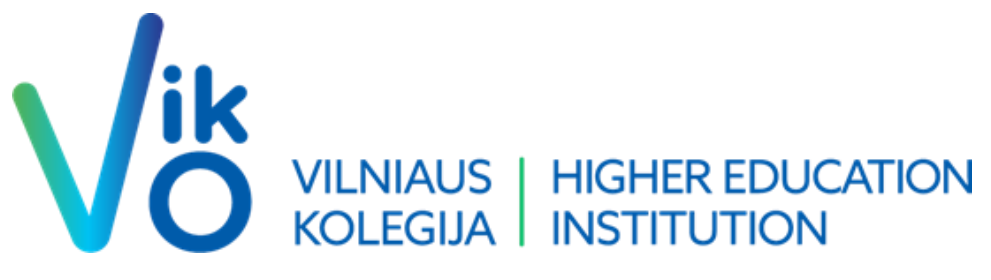

## Dvigubos autentifikacijos instrukcija

Visus žingsnius pradedame nuo šios nuorodos - Sign in to your account (microsoftonline.com)

Suvedame savo elektroninį pašto adresą (pvz. <u>v.pavarde@ad.viko.lt</u> arba <u>s999999@ad.viko.lt</u> priklausomai darbuotojas ar studentas)

| E 👫 Sign in to your account x +                                                                                                    |                             | - 0 ×             |
|----------------------------------------------------------------------------------------------------|-----------------------------|-------------------|
| 🗧 🕜 🍈 https://ogin.microsofton/line.com/common/cau/h2/v2/Juuthorize?ident_id=47654456-32c6-4900-83e6-1493765276ca&redred;red;red;red;red;red;red;red;red; | 16201 A 🏠 🗘 🗘 🏟 🗞           | InPrivate 👔 …     |
| Microsoft Sign in Email phone, or Skype No account? Create onel Cant access your account? Back Net                                                        |                             |                   |
| C Sign-in options                                                                                                    |                             |                   |
|                                                                                                    | Terms of us                 | Privacy & cookies |
| # 🔎 Type here to search 🛛 🛱 🙋 🛤 🔕 🚱 🎼 📶 🛷                                                                                                    | 🤔 22°C Mostly sunny 🛛 🔺 🚍 🖗 | ut 11:00 □        |

Suvedus prisijungimus spaudžiame Next ir suvedame savo slaptažodį ir keliaujame toliau.

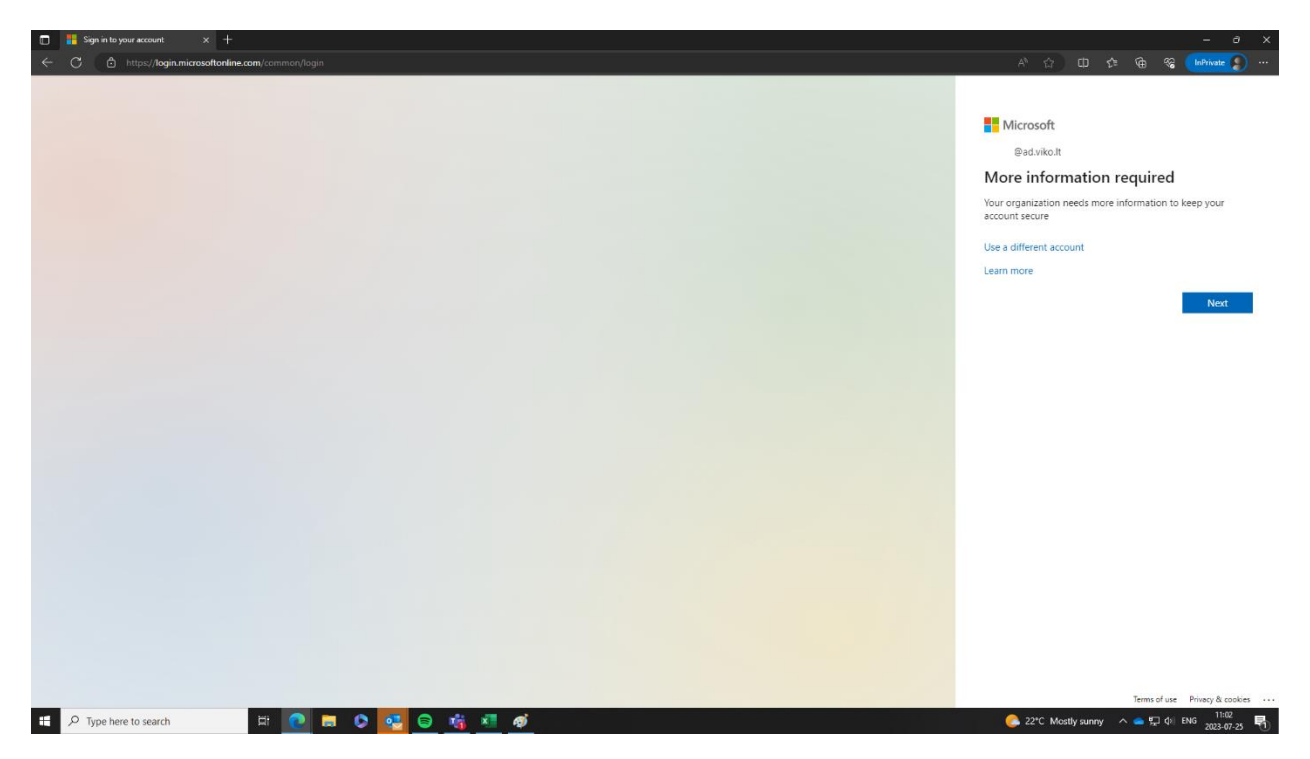

Nuo šio žingsnio Jūsų prašo patvirtinti dvigubą autentifikacija Jūsų pasirinktu būdų. Todėl spaudžiame Next ir sekame instrukcijas:

- Mūsų siūlomas pasirinkimas būtų <u>I want to setup a different method</u> (apibrauktas mėlynai). Pagal šį autentifikavimosi būda ir bus toliau instrukcija.
- Jei Jums tinka programėle patvirtinamas prisijungimas (SmartID principu) tada spaudžiame Next (Programėlę reikia parsisiųsti ir mokėti naudotis QR kodais) (Lietuviška instrukcija - <u>Microsoft</u> <u>Authenticator programėlės atsisiuntimas ir diegimas - "Microsoft" palaikymas</u>).
- 3. Jeigu norite naudoti kita autentifikatorių spaudžiame apvestą raudonai tekstą.

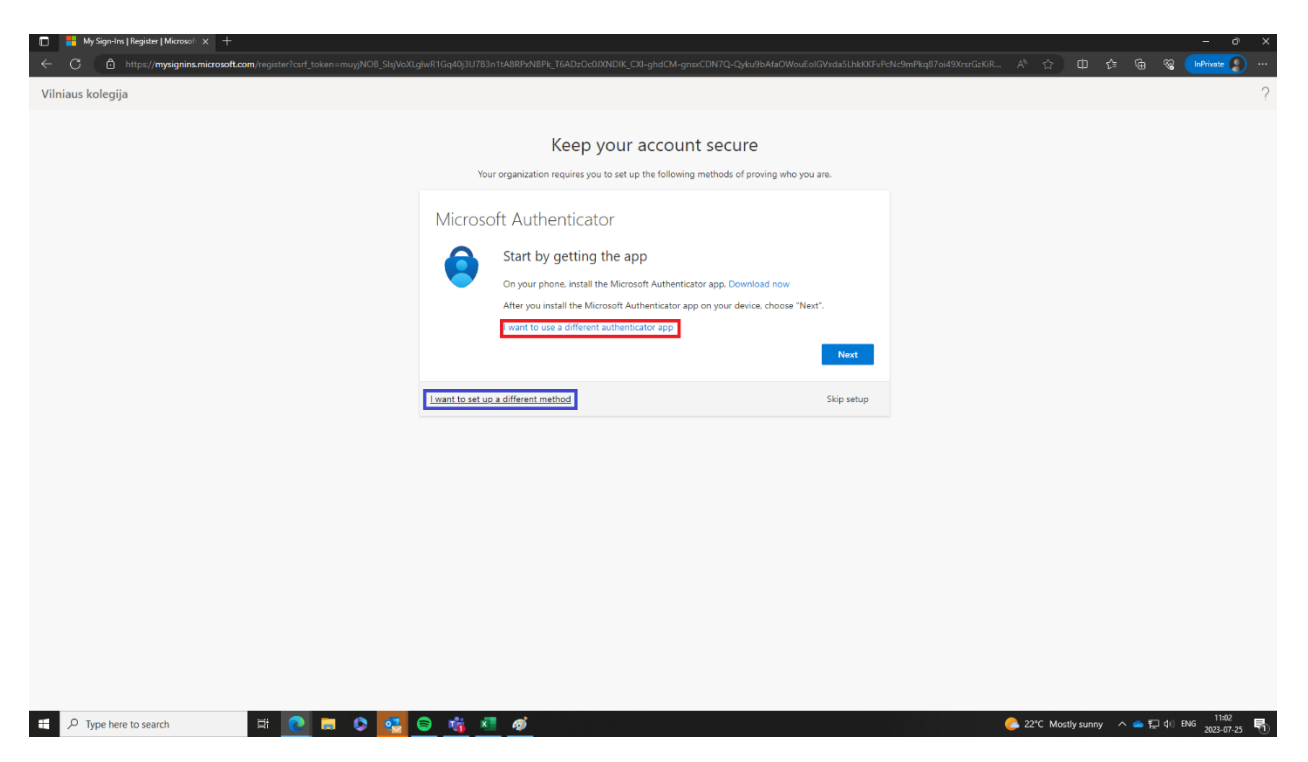

 Paspaudus būsite nukreipti į kitą puslapį kur galėsite pasirinkti kaip norite būti autentifikuotas. Skambučiu, Žinute, Elektroniniu paštu. Pabrėžiu, kad rinktis reikia <u>Phone</u>. Spaudžiame Next.

| Hy Sign-Ins   Register   Microsoft × +                                                                                                    |          |            |      |          |            |                    |   |
|----------------------------------------------------------------------------------------------------|----------|------------|------|----------|------------|--------------------|---|
| E C C A https://mysignins.microsoft.com/register?csrl_token=muy/NO8_SigNoXLgJwR1Gq403U783n11A8RPN/BFK_T6AD2Oc0/09ADIK_CXI-ghaCM-gnoxCDN7Q-Qy/u3BAAsCWouEolGV/da5Lh0xX5-PCN-3mPkq87o459XsvGzKR | - A 🏠    | Φ          | £≞   | æ        | 😪 🚺 InPri  | rate 🔵             |   |
| Vilniaus kolegija                                                                                                    |          |            |      |          |            |                    |   |
| Vilniaus kolegija                                                                                                    |          |            |      |          |            |                    | ? |
|                                                                                                    |          |            |      |          |            |                    |   |
|                                                                                                    |          |            |      |          |            |                    |   |
|                                                                                                    |          |            |      |          |            |                    |   |
|                                                                                                    |          |            |      |          |            |                    |   |
| # 🔎 Type here to search 🛛 🛱 💽 🛤 🔕 😒 😒 🛸 🏄 🐠                                                                                                    | 💪 22°C N | Aostly sun | ny ^ | <u>_</u> | (1) ENG 20 | 11:04<br>123-07-25 | - |

5. Toliau pasirenkame "Lithuania(+370)" ir vedame savo telefono numerį. <u>Butinai pasirinkame Text</u> <u>me a code !</u> į įvestą tel. nr. ateis žinutė su kodu patvirtinant tapatybę ir jungiantis prie Office 365 programų ir portalų. Ir vėl spaudžiame Next.

| Vilniaus kolegija |                                                                                                    | ? |
|-------------------|----------------------------------------------------------------------------------------------------|---|
|                   | Conception account secure         The organization requires you to set up the following methods of proving who you are as         Define         The one non-mode who you are by answering a call on your phone or texting a code to your phone.         The one non-mode would you like to use!         The non-mode would you like to use!         The non-mode would you like to use! |   |
|                   | Leant to set up a different method Skip setup                                                                                                    |   |
|                   |                                                                                                    |   |

6. Paskutinis žingnis yra gautą žinute 6 skaitmenų į telefoną iš "Microsoft" įvesti į langelį. Suvedus 6 skaitmenis galėsite spausti Next.

| Vilniaus kolegija |                                                                                                    |                                | ? |
|-------------------|----------------------------------------------------------------------------------------------------|--------------------------------|---|
|                   | Keep your account secure           Your organization requires you to set up the following methods of prot           Phone           We just sent a 6 digit code to +370 6           Inter roode           Resend code | ving who you are.<br>Back Next |   |
|                   | I want to set up a different method                                                                                                    | Skip setup                     |   |
|                   |                                                                                                    |                                |   |
|                   |                                                                                                    |                                |   |

7. Lieka tiesiog sutikti ir patvirtinti jog registracija sėkminga, spauskite Next per sekančius du ar daugiau puslapių.

|                                                                                                    | 🗖 👫 My Sign-Ins   Register   Microsoft 🗴 🔤 Kontaktai – VIKO x   +<br>← 🖸 🖻 https://mysignins.microsoft.com/register?carf_token=muyjNO8_SIgVoXL | glwr1Gq40j3U783n11A8RPxN8Pk_T6ADzOc0JXNDIK_CXI-ghdCM-gnixCDN7Q-Qyku9bAf3OWouEolGVxda5LhkXKFyRd                               | Nc9mPkq87ai49XrsrGzKiR A 🟠 | -<br>0 ¢ @ % |
|----------------------------------------------------------------------------------------------------|----------------------------------------------------------------------------------------------------|----------------------------------------------------------------------------------------------------|----------------------------|--------------|
| <complex-block></complex-block>                                                                                                    | Vilniaus kolegija                                                                                                    |                                                                                                    |                            |              |
| The function of the standard of the standard o |                                                                                                    | Keep your account secure                                                                                                    |                            |              |
| Implementation of the set of the set of t    |                                                                                                    | Your organization requires you to set up the following methods of proving who you are.                                       |                            |              |
|                                                                                                    |                                                                                                    | Phone                                                                                                    |                            |              |
| International descent year are used you for the sentence year are used you for the sentence year are used you for the     |                                                                                                    | SMS verified. Your phone was registered successfully.                                                                        |                            |              |
| The prevent restance in the lower prevent of the prevent of the pr |                                                                                                    | Next                                                                                                    |                            |              |
| Image: Product to search   We result to the filter of the filter of                                  |                                                                                                    | Skip setup                                                                                                    |                            |              |
| Windows kolegija          Windows kolegija             Keep your account secure             The equivalence requires you to at at a to the following website at printing what you are.             Secure your account secure             Using and the secure what you a your securely you to at at a your securely you to any to be to at a your securely you are using to be to at any to be to at a your securely you.                                                                                                    |                                                                                                    |                                                                                                    |                            |              |
| I pro there to scarce.          With assess look loggip    Wetriasess look loggip          SuccessI         Grant for the to scarce the signed on the top scarce the scarce top of the following methods of grant grant                                                                                                    |                                                                                                    |                                                                                                    |                            |              |
| Yelenaar kolegija          Vilaaar kolegija             Vilaaar kolegija             Vilaaar kolegija             Vilaaar kolegija                                                                                                    |                                                                                                    |                                                                                                    |                            |              |
| Yuliniaaa koleegija          Vilaiaaa koleegija             Keep your account secure             Success!              Society for the losses therein segingers (in the following whethere do graving whethere segingers (in the segingers sector) who the centimus segingers (in the sector) who the sector sector) who the centimus segingers (in the sector) who the centimus segingers (in the sector) who the sector) who the centimus segingers (in the sector) who the centimus segingers (in the sector) who the centimus segingers (in the sector) who the sector) who the centimus segingers (in the sector) who the centimus segingers (in the sector) who the sector) who the centimus segingers (in the sector) who the centimus segingers (in the sector) who the sector) who the centimus segingers (in the sector) who the sector) who the sector) who the centimus segingers (in the sector) who the sector) who the                                                                                                    |                                                                                                    |                                                                                                    |                            |              |
| I get here to search          Image: A get here to search       Image: A get a get a get                                       |                                                                                                    |                                                                                                    |                            |              |
| Prope have to search                                                                                                    |                                                                                                    |                                                                                                    |                            |              |
| Yee here to search       Yee here to search       Yee here to search       Yee here to search       Yee constrained on the second on the second                                                                      |                                                                                                    |                                                                                                    |                            |              |
| The product to search in the second set of product to product to product t    |                                                                                                    |                                                                                                    |                            |              |
| The properties to search the properties of the search of the properties of the search of the search of the sear    |                                                                                                    |                                                                                                    |                            |              |
| I paperene to search   Image: Paperene to search   It paperene to search   Image: Paperene to search   It paperene to search   Image: Paperene to search   It paperene to search   Image: Paperene to search   It paperene to search   Image: Paperene to search   It paperene to search   Image: Paperene to search   It paperene to search   Image: Paperene to search   It paperene to search   Image: Paperene to search   It paperene to search   Image: Paperene to search   It paperene to search   Image: Paperene to search   It paperene to search   Image: Paperene to search   It paperene to search   Image: Paperene to search   It paperene to search It paperene to search                                                                                                    |                                                                                                    |                                                                                                    |                            |              |
| Lep your account secure         Ure regarization requires you to set up the following methods of proving who you are         Success!         Treat job How have successfully at up your security info. Choose "Done" to continue signing in:         Deal table                                                                                                    | Vilniaus kolegija                                                                                                    |                                                                                                    |                            | 2            |
| The regularization requires you to set up the following methods of proving who you are.<br>Success!<br>Great job You have successfully set up your security into. Choose "Done" to continue signing in:<br>Demo<br>Demo                                                                                                    |                                                                                                    | Keep your account secure                                                                                                    |                            |              |
| Success!<br>Great tight fou have successfully set up your security into. Choose "Done" to continue signing in.<br>Default tight-in methods:                                                                                                    |                                                                                                    | Your organization requires you to set up the following methods of proving who you are.                                       |                            |              |
| Great job You have successfully set up your security info. Choose "Done" to continue signing in.<br>Default sign-in method:                                                                                                    |                                                                                                    | Success!                                                                                                    |                            |              |
| Dow                                                                                                    |                                                                                                    | Great job! You have successfully set up your security info. Choose "Done" to continue signing in.<br>Default sign-in method: |                            |              |
|                                                                                                    |                                                                                                    | Phone +370                                                                                                    |                            |              |
|                                                                                                    |                                                                                                    | Done                                                                                                    |                            |              |
|                                                                                                    |                                                                                                    |                                                                                                    |                            |              |
|                                                                                                    |                                                                                                    |                                                                                                    |                            |              |
|                                                                                                    |                                                                                                    |                                                                                                    |                            |              |
|                                                                                                    |                                                                                                    |                                                                                                    |                            |              |
|                                                                                                    |                                                                                                    |                                                                                                    |                            |              |
|                                                                                                    |                                                                                                    |                                                                                                    |                            |              |
|                                                                                                    |                                                                                                    |                                                                                                    |                            |              |
|                                                                                                    |                                                                                                    |                                                                                                    |                            |              |
|                                                                                                    |                                                                                                    |                                                                                                    |                            |              |
|                                                                                                    |                                                                                                    |                                                                                                    |                            |              |

Sveikiname, Jūs sėkmingai praėjote dvigubos autentifikacijos duomenų supildymą!